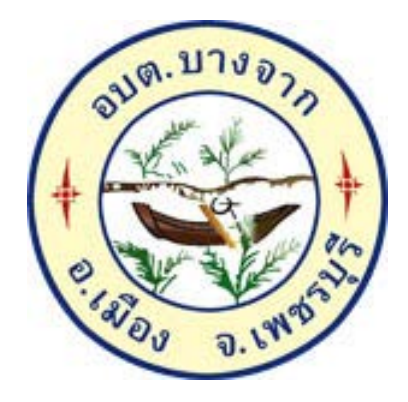

## วิธีการใช้งาน

## ระบบการให้บริการผ่านช่องทางออนไลน์ E-Service

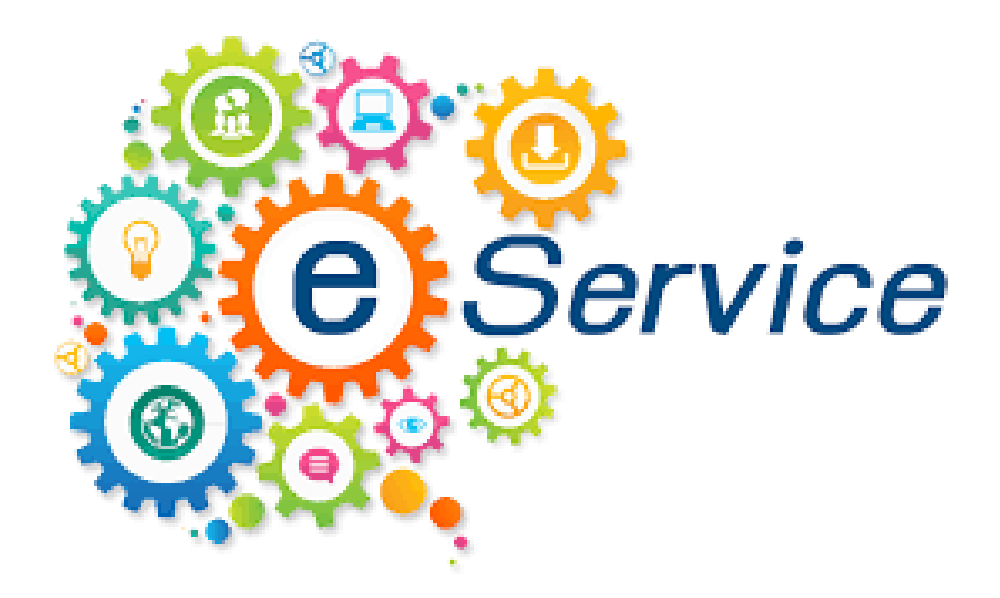

# สำนักปลัด องค์การบริหารส่วนตำบลบางจาก อำเภอเมืองเพชรบุรี จังหวัดเพชรบุรี

#### วิธีการใช้งานระบบ E - Service

#### คำแนะนำการใช้ระบบบริการออนไลน์ E-service

- 1. โปรดกรอกแบบฟอร์มให้ครบถ้วนเพื่อสะดวกในการติดต่อกลับ
- 2. โปรดใช้ถ้อยคำสุภาพ และตรวจสอบความเรียบร้อยก่อนส่งข้อมูล
- 3. หากสงสัย หรือต้องการสอบถามข้อมูลเพิ่มเติม โปรดติดต่อ องค์การบริหารส่วนตำบลบางจาก
- โทร. 032-473805 องค์การบริหารส่วนตำบลบางจาก ยินดีให้บริการ

#### ขั้นตอนการเข้าสู่ระบบ

1. เข้าสู่เว็บไซต์องค์การบริหารส่วนตำบลบางจาก http://www.bangjak-sao.go.th

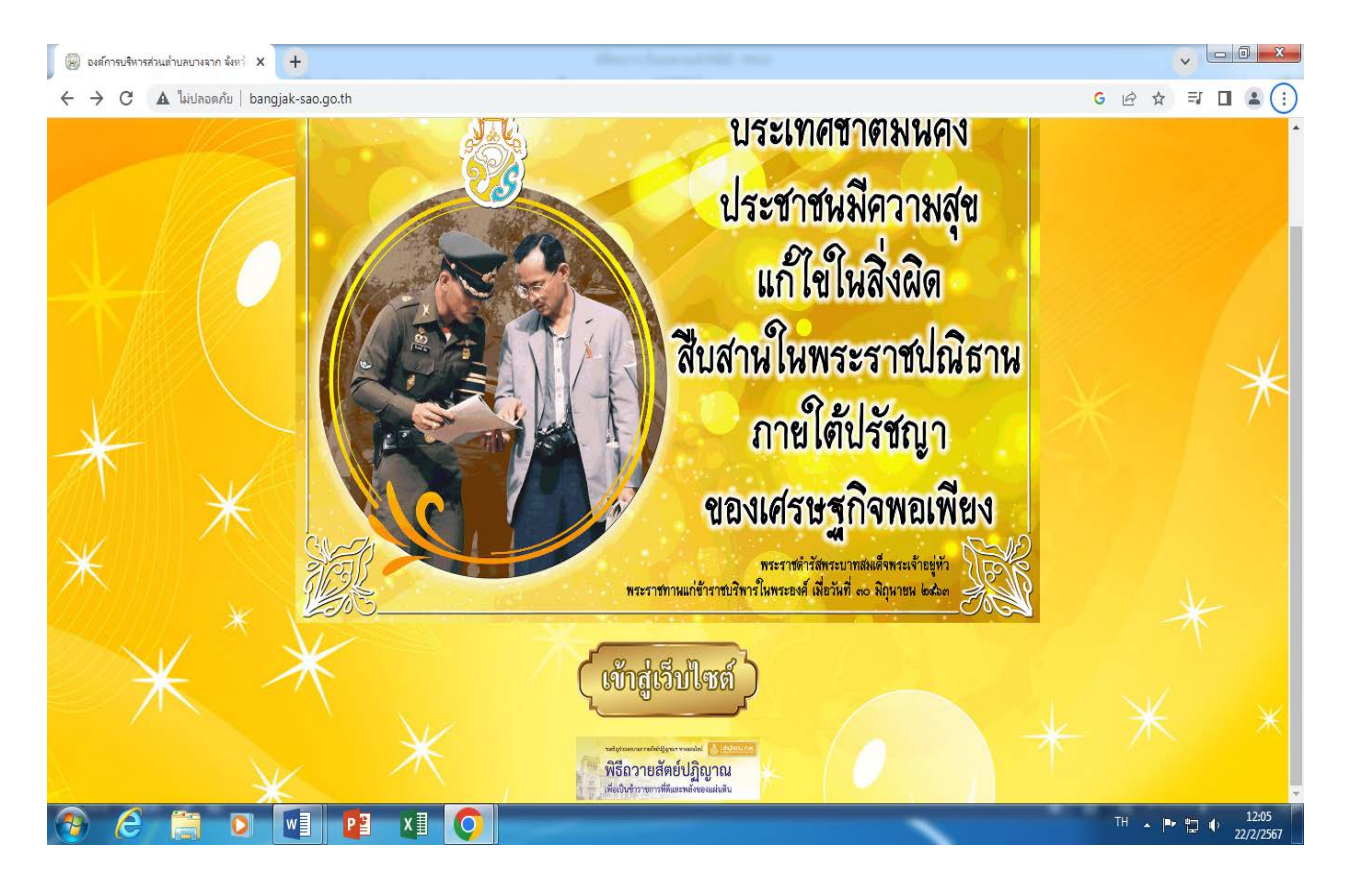

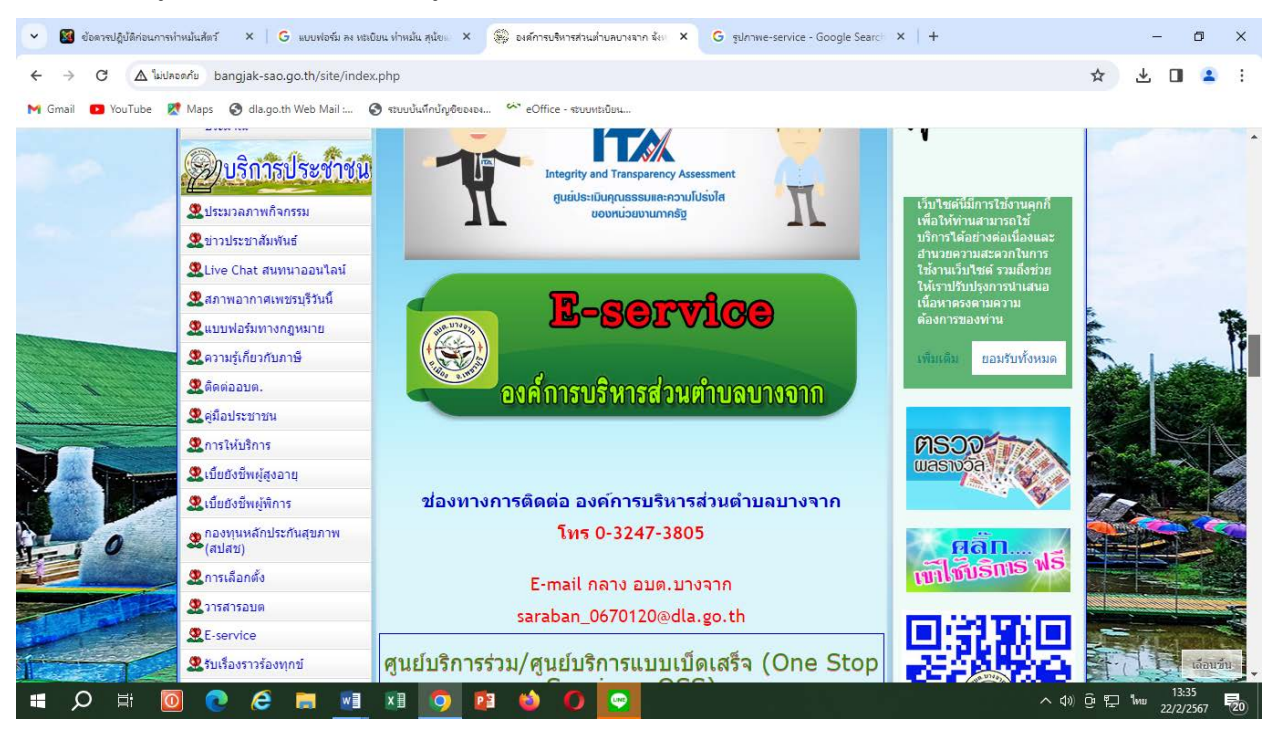

3. เลือก E – Service คลิกที่เมนู E – Service

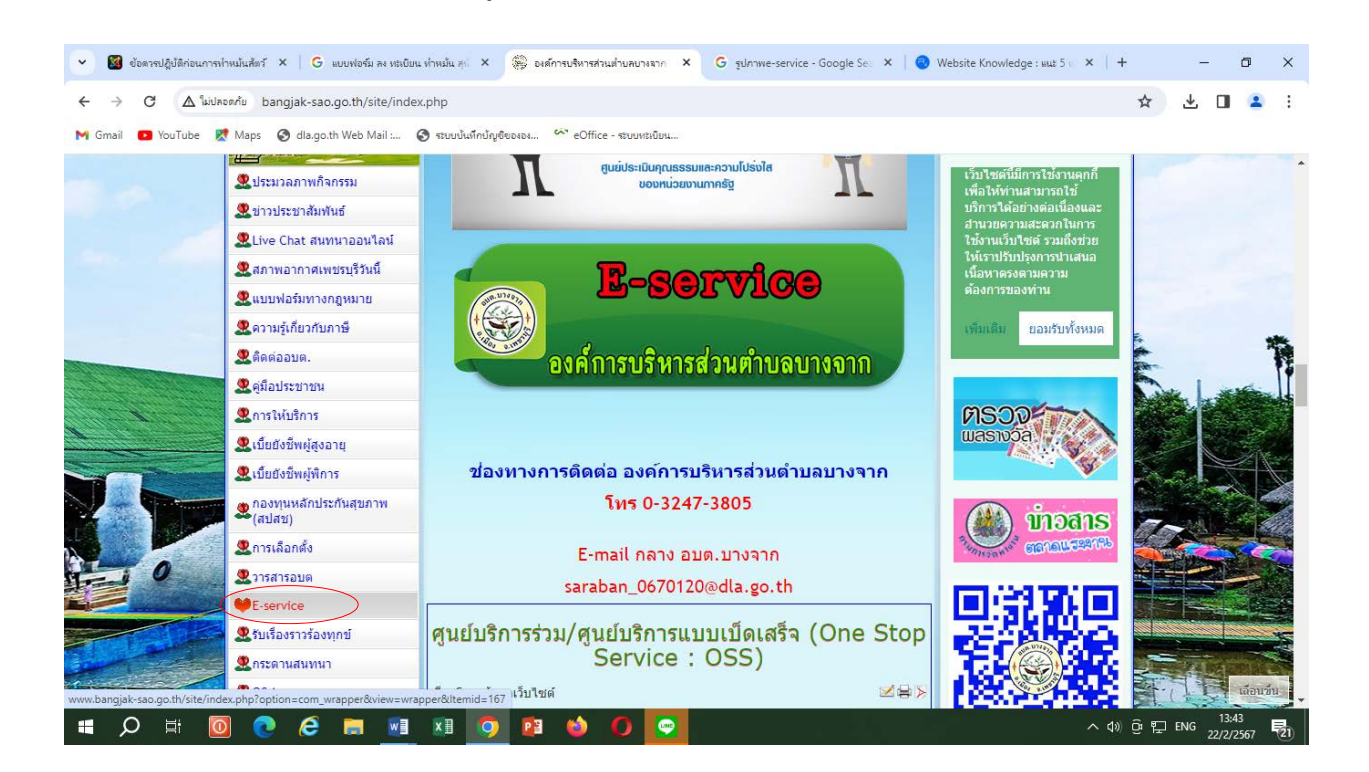

### 2. เข้าสู่คอลัมน์ด้านซ้ายมือ เมนูบริการประชาชน

4. เข้าสูระบบขอรับบริการออนไลน์ โดยการ กรอกชื่อ – นามสกุล อีเมล ที่อยู่ หมายเลขโทรศัพท์

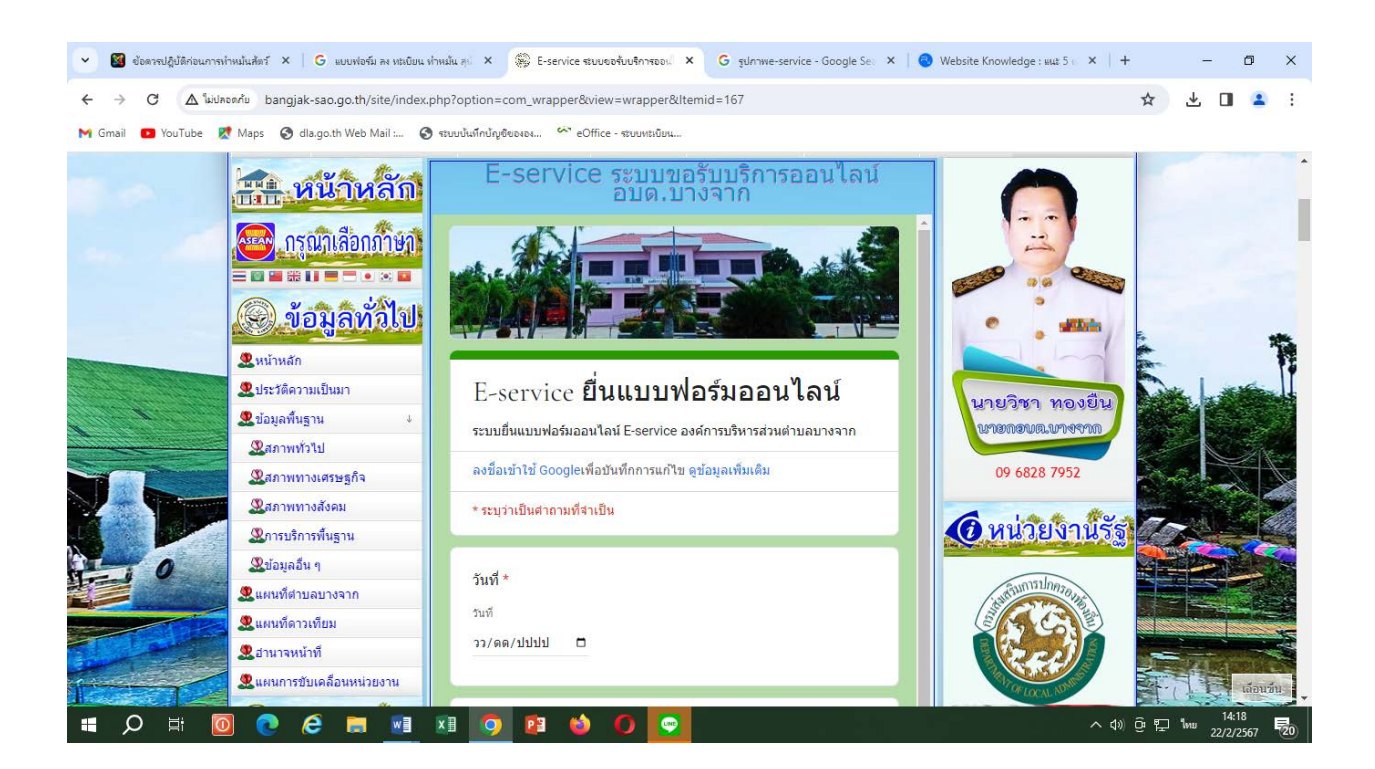

| M Gmail 🖸 YouTube | idກອກກັບ bangjak-sao.go.th/site/index.ph<br>🗶 Maps 🔇 dla.go.th Web Mail : 🔇 ຈ                                                             | p?option=com_wrapper&view=wrapper&ltemid=167<br>នបបបំណើកបំពុទ៌ចលខណៈ 🌮 eOffice - ទាបបរដល័យណៈ | ☆ 坐 🛛 🚢                                           |
|-------------------|----------------------------------------------------------------------------------------------------|---------------------------------------------------------------------------------------------|---------------------------------------------------|
|                   | <ul> <li>ชี้อมูลพื้นฐาน ↓</li> <li>ชีสภาพทร์วไป</li> <li>ชีสภาพทรงเศรษฐกิจ</li> <li>ชีสภาพทรงสังคม</li> <li>ชีการบริการพื้นฐาน</li> </ul> | ชื่อ-สกุล *<br>ศาตอบของคุณ                                                                  | นายวิชา หองยืน<br>เกาะการและการกา<br>09 6828 7952 |
|                   | ชีข้อมูลอื่น ๆ     ชื่นผนท์ต่าบลบางจาก     ชื่นผนท์ต่าวเทียม     ชื่นผนท์กาวเทียม                                                         | <b>อีเมล</b><br>ศาตอบของคุณ                                                                 |                                                   |
|                   |                                                                                                    | ที่อยู่ *<br>ศาตอบของคุณ                                                                    |                                                   |
|                   | <ul> <li></li></ul>                                                                                                    | หมายเลขโทรศัพท์                                                                             |                                                   |

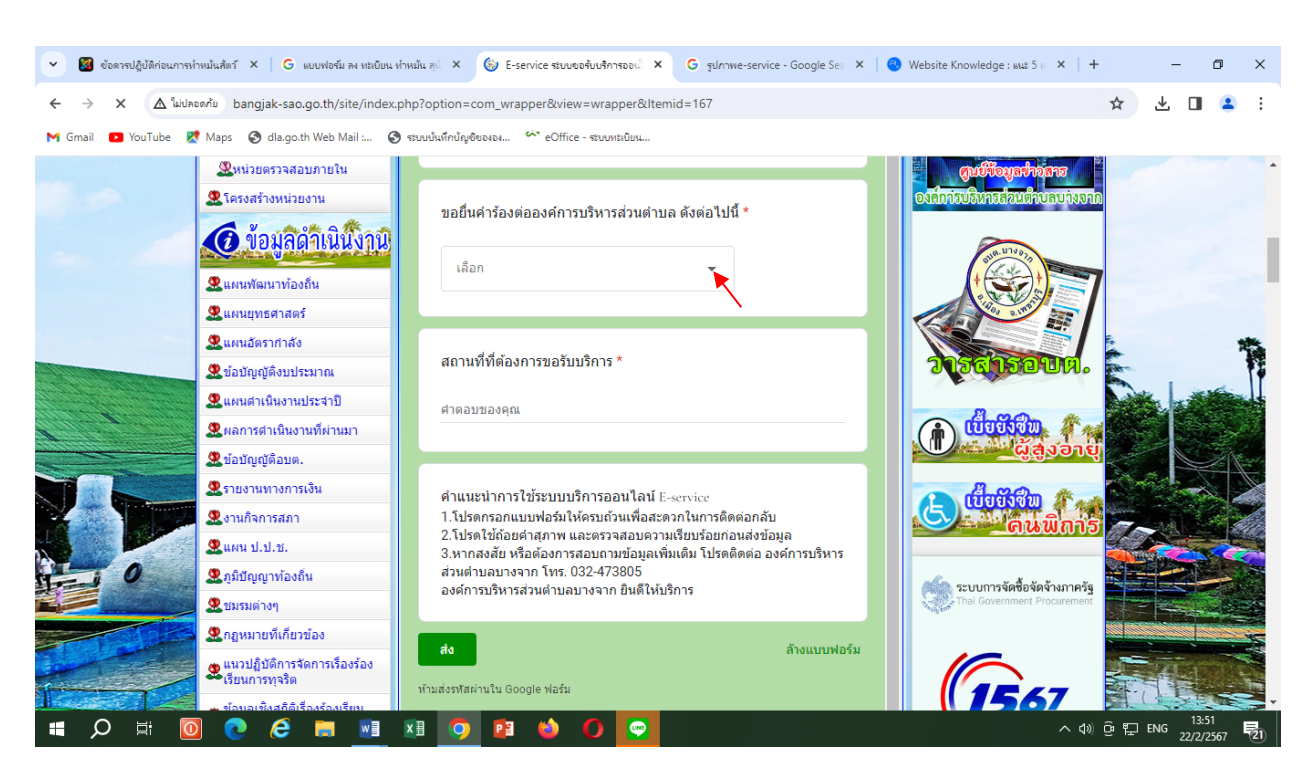

5. เลือกหัวข้อ ขอยื่นคำร้องต่อองค์การบริหารส่วนตำบล

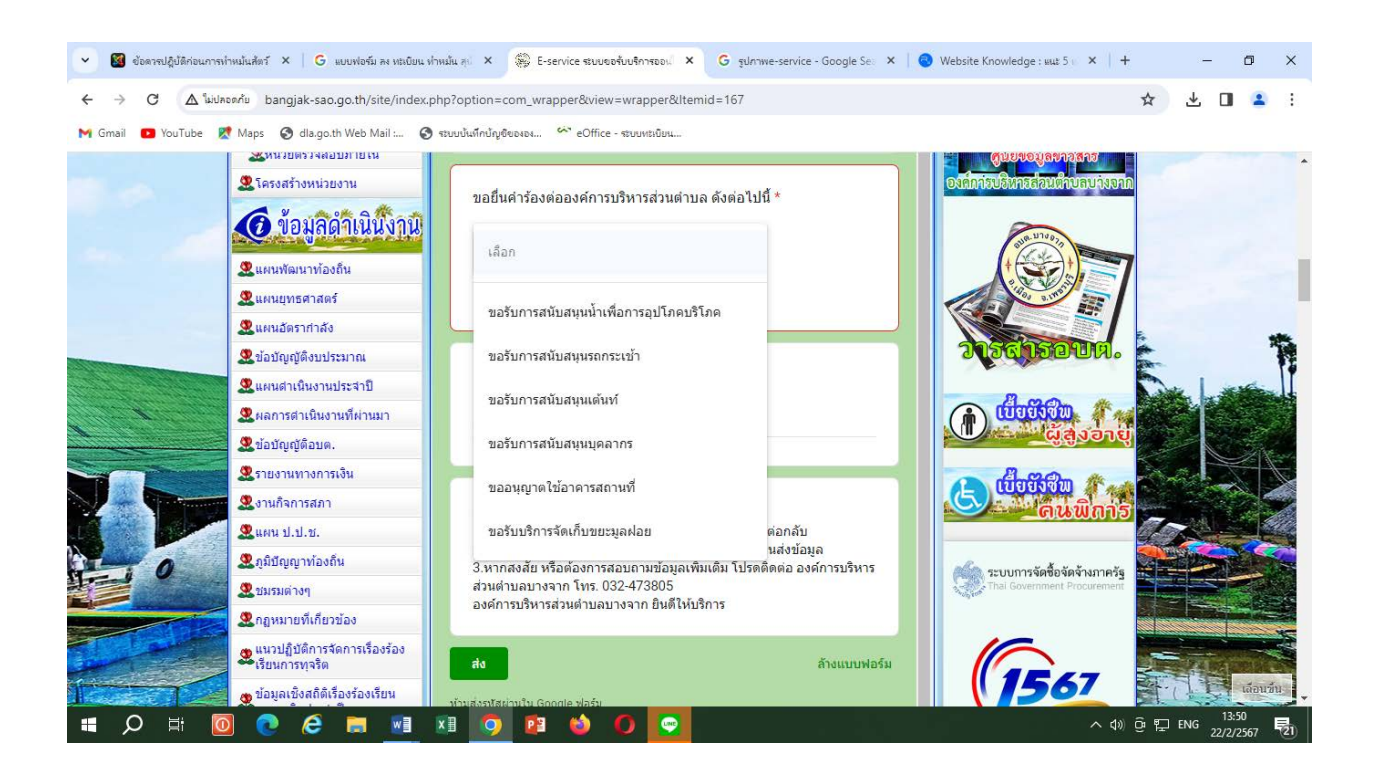

 ยกตัวอย่างยื่นเรือง ขอรับการสนับสนุนรถกระเช้า โดยคลิกที่ "ขอรับการสนับสนุนรถกระเช้า" กรอกสถานที่ที่ต้องการขอรับบริการ คลิกที่ "ส่ง"

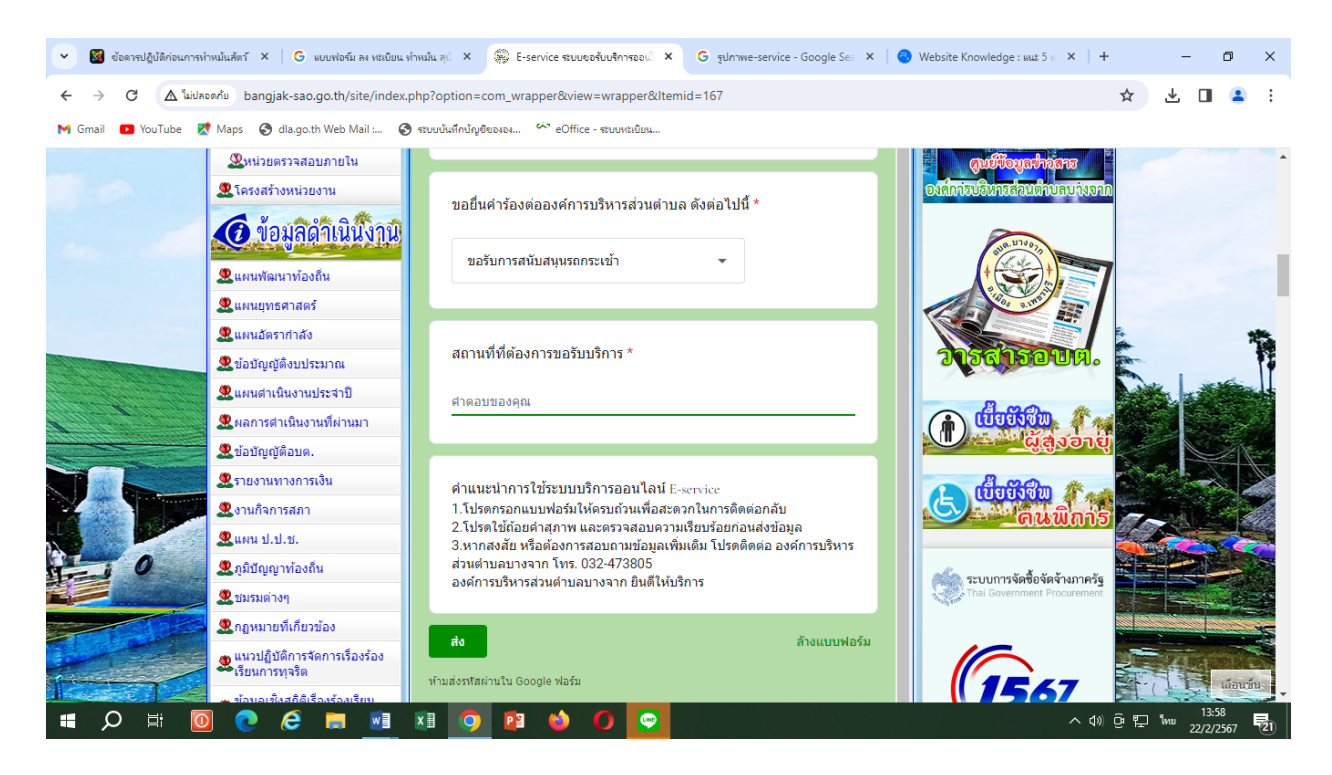

 ยกตัวอย่างยื่นเรือง ขอรับการสนับสนุนรถกระเช้า โดยคลิกที่ "ขอรับการสนับสนุนน้ำเพื่อการอุปโภคบริโภค" กรอกสถานที่ที่ต้องการขอรับบริการ คลิกที่ "ส่ง"

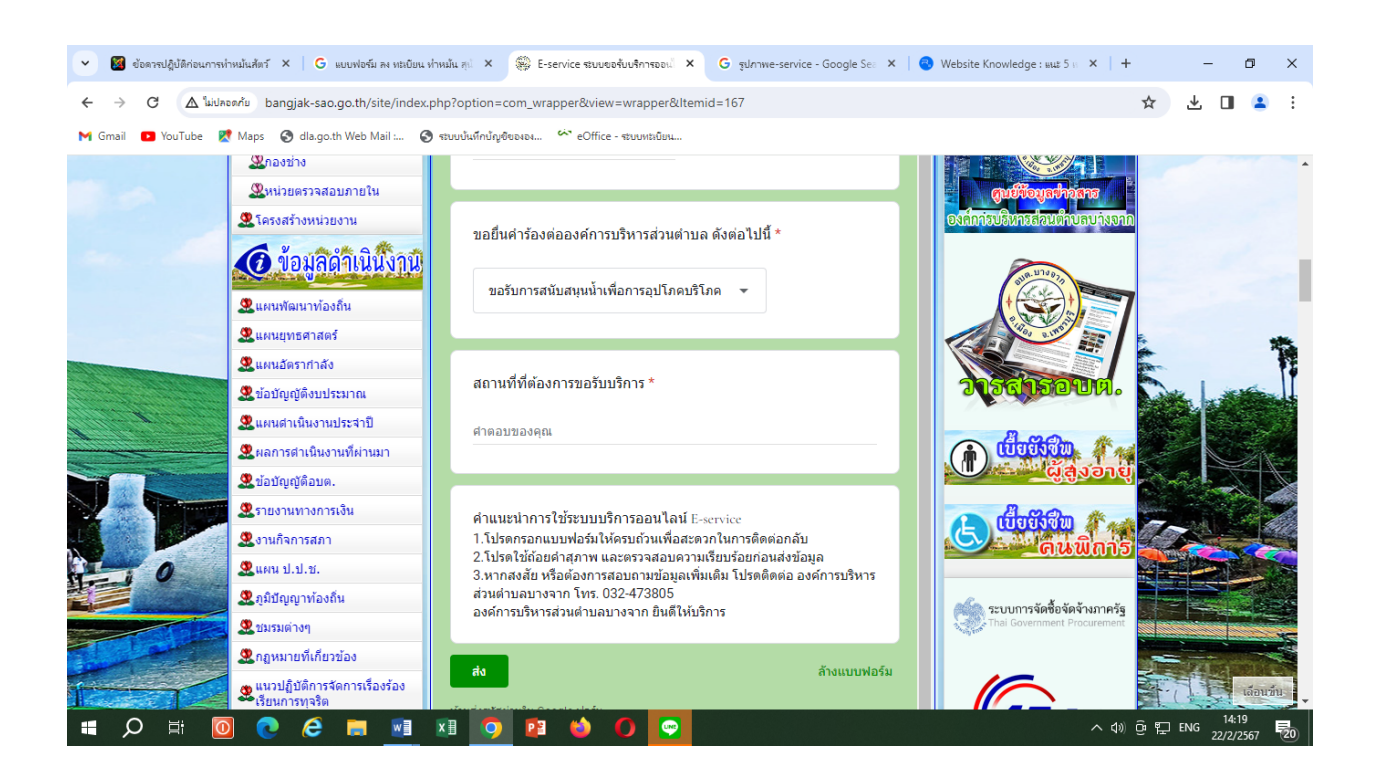